A continuación verá las páginas en el orden para acceder las notas.

Ingresar en el "Browser" de internet la dirección del Colegio Bautista de Levittown.

www.colegiobautista.org y entre a esta página.

Oprima el enlace "Student Grade Book"

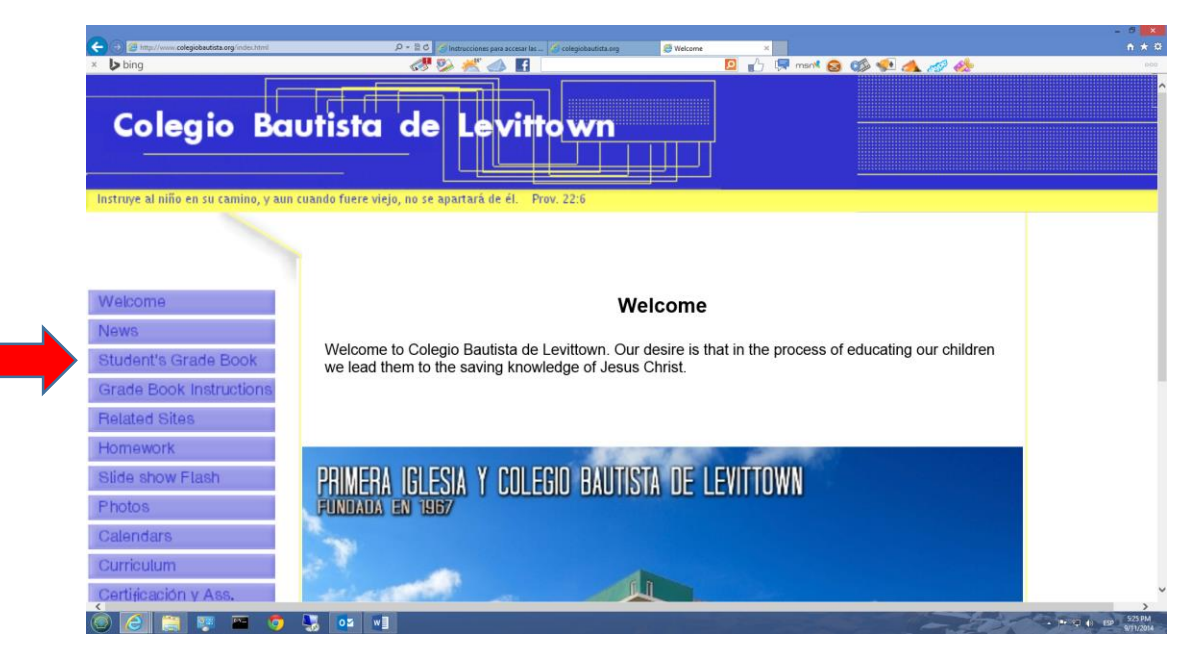

### Entonces oprima "Registro de Notas del Estudiante"

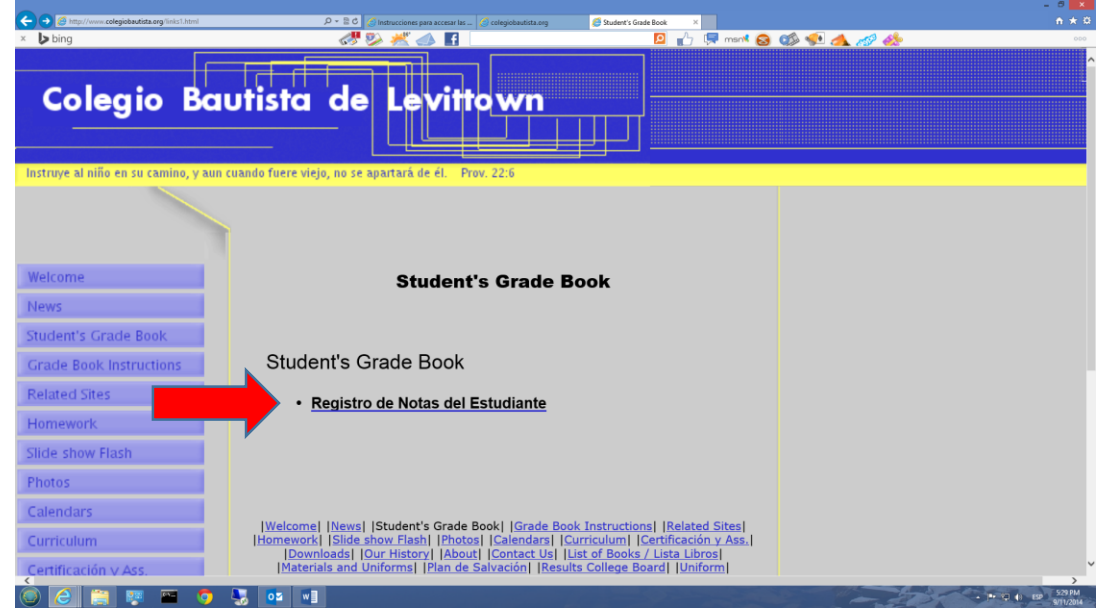

Una vez que entre a esta página, oprima el enlace "Padres"

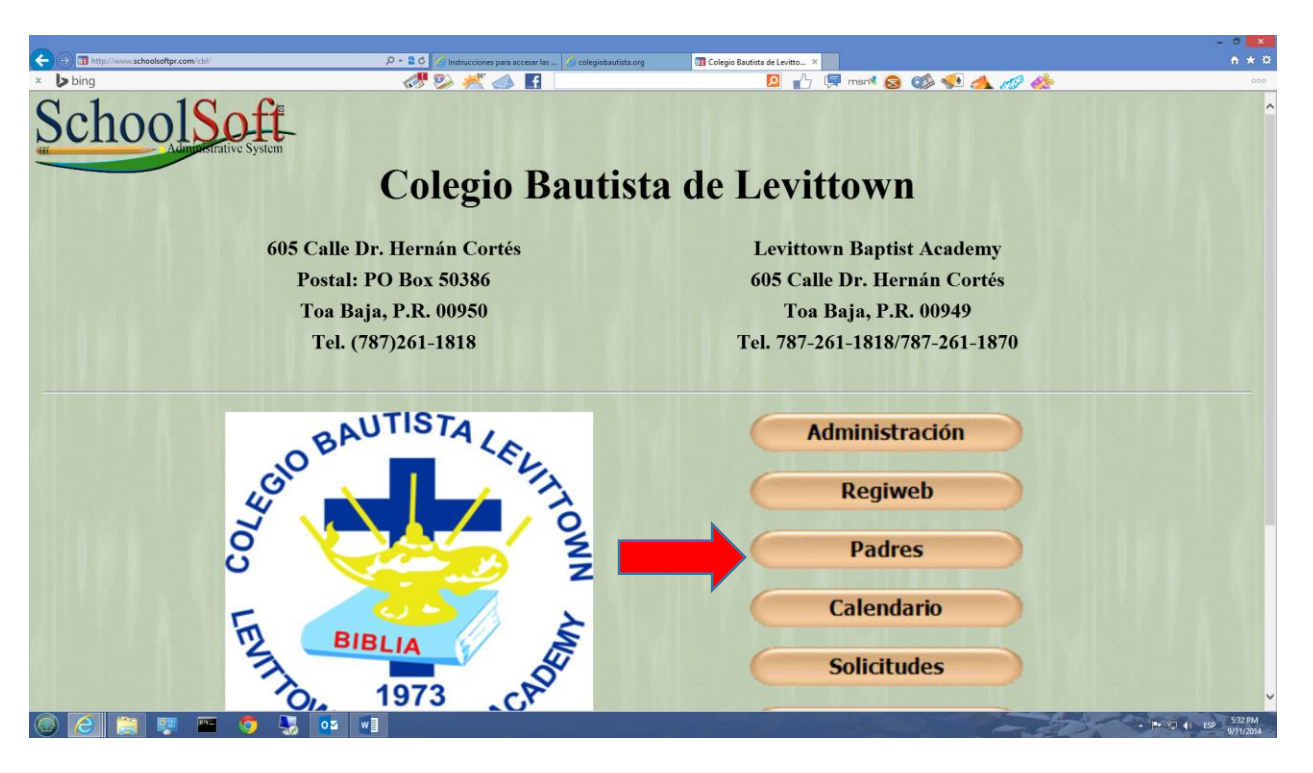

Es en esta página es donde debe poner su número de Usuario en el espacio de "Nombre del Usuario") usualmente es un número y su "Clave Secreta" en el próximo encasillado. Oprima "Entrar"

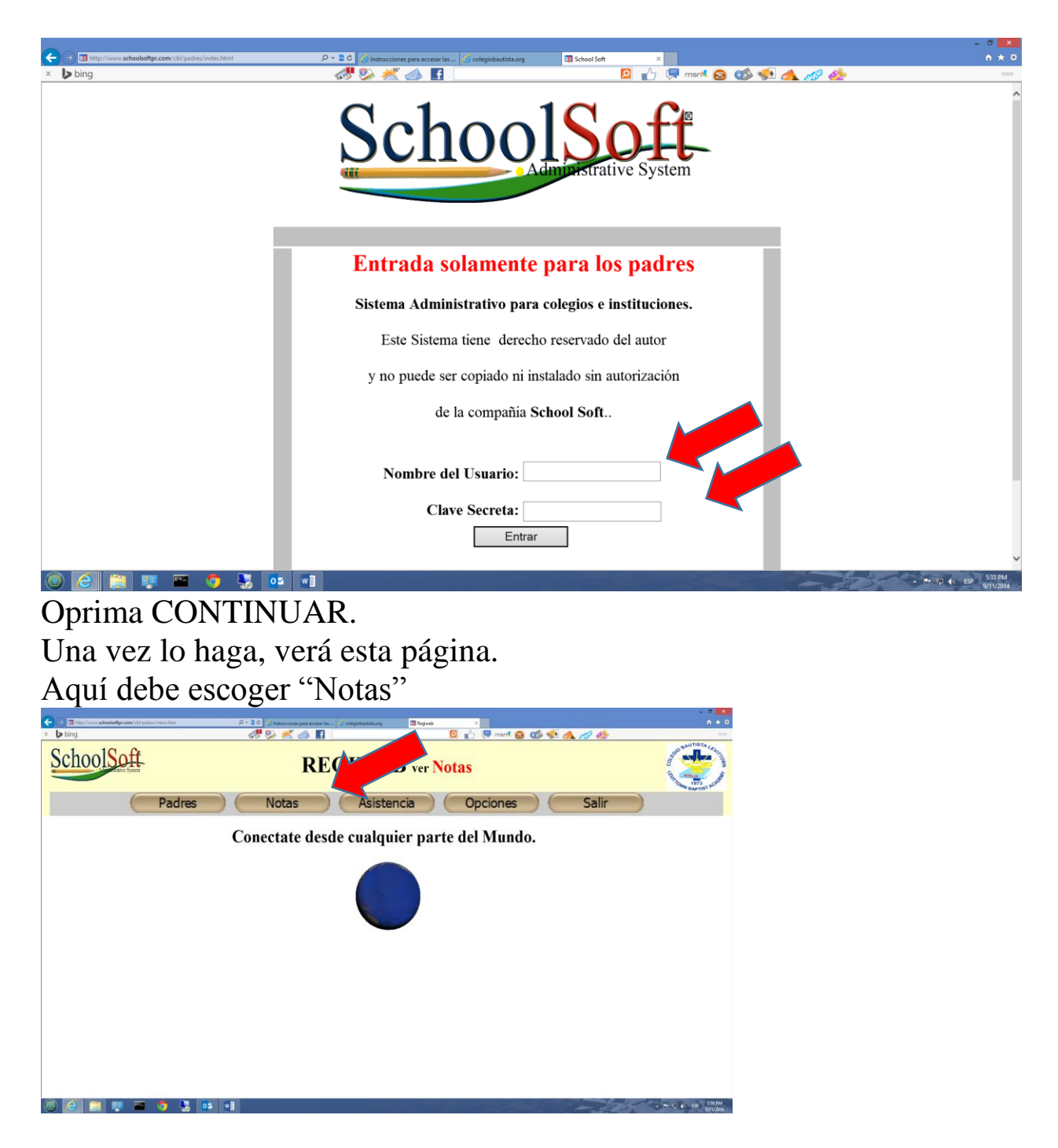

Escoja a su hijo y el año actual.

- 1. Escoja en la sección de "Trimestre" dependiendo donde estemos en el año escolar.
  - A. Trimestre 1(agosto mediados del mes de octubre)"usualmente"
  - B. Trimestre 2(mediados del mes de octubre -diciembre)
  - C. Trimestre 3(enero mediados del mes de marzo)
  - D. Trimestre 4(mediados del mes de marzo Mayo)

Para más información verifique el Calendario Escolar en http://www.colegiobautista.org/Calendars.html

2. Luego, en la sección de "Área" escoja la página de Notas.

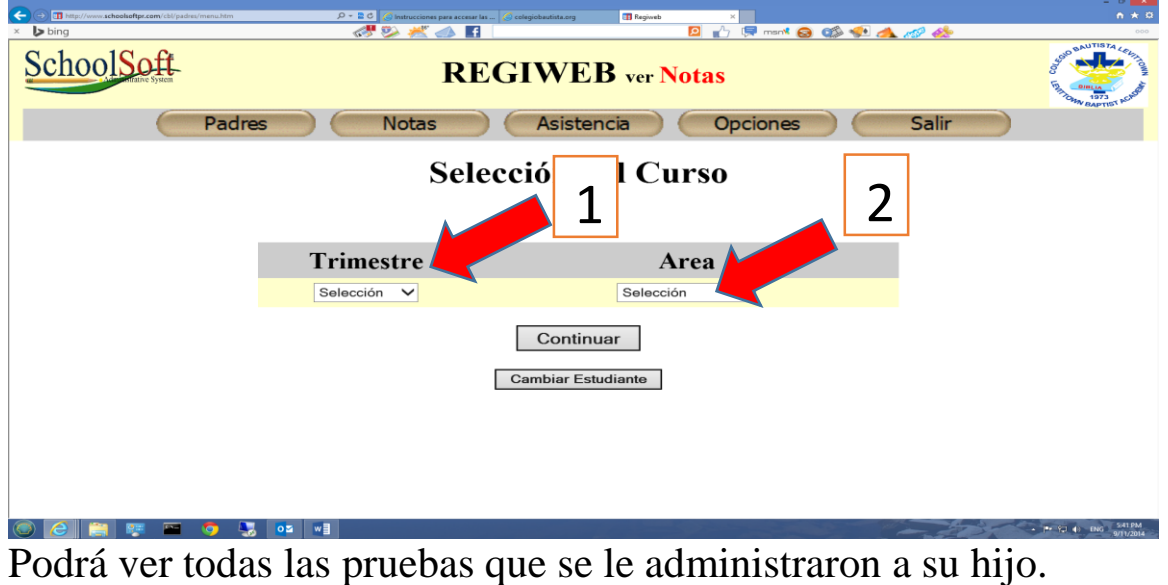

Si desea ver solo totales (promedios) hasta este momento, en la sección de "Área" escoja la página de "Totales"

|                     |                                  |                                               | - D ×                                                                                                    |  |  |  |  |  |  |
|---------------------|----------------------------------|-----------------------------------------------|----------------------------------------------------------------------------------------------------|--|--|--|--|--|--|
| Description         | 🔎 🗝 🖹 🖉 🏉 Instrucciones para acc | cesar las 🦪 colegiobautista.org 🔲 Regiweb 🛛 🗙 | n * ¤                                                                                                    |  |  |  |  |  |  |
| × 🕨 bing            | at 🐉 📈 📣                         | 🖪 🚺 😥 👘 msnt 😣 🐲 📣 🛷 🚸                        |                                                                                                    |  |  |  |  |  |  |
| School Soft         | R                                | EGIWEB ver Notas                              | THIN CALL AND A CALL AND A CALL A |  |  |  |  |  |  |
| Padres              | s Notas                          | Asistencia Opciones Salir                     |                                                                                                    |  |  |  |  |  |  |
| Selección del Curso |                                  |                                               |                                                                                                    |  |  |  |  |  |  |
|                     | Trimestre                        | Area                                          |                                                                                                    |  |  |  |  |  |  |
|                     | Selección 🗸                      | Selección 🗸                                   |                                                                                                    |  |  |  |  |  |  |
|                     |                                  | Continuar                                     |                                                                                                    |  |  |  |  |  |  |
|                     |                                  |                                               |                                                                                                    |  |  |  |  |  |  |
|                     |                                  |                                               |                                                                                                    |  |  |  |  |  |  |
|                     |                                  |                                               |                                                                                                    |  |  |  |  |  |  |
|                     | 0.5. w3                          |                                               | 541.PM                                                                                                    |  |  |  |  |  |  |
|                     |                                  |                                               | 9/11/2014                                                                                                    |  |  |  |  |  |  |

Esta será la pantalla que verá.

| w. <b>schoolsoftpr.com</b> /cbl/padres/menu.htm                                                    | _Ω + ≧ C II Regiweb × ( | colegiobautista.org                                                                        | D 🖓 🕞 msr         | * 🔉 🖄 < 🔺        | <i></i>           |  |  |  |  |
|----------------------------------------------------------------------------------------------------|-------------------------|--------------------------------------------------------------------------------------------|-------------------|------------------|-------------------|--|--|--|--|
| hoolSoft REGIWEB ver Notas                                                                         |                         |                                                                                            |                   |                  |                   |  |  |  |  |
| Padres Notas Asistencia Opciones Salir                                                             |                         |                                                                                            |                   |                  |                   |  |  |  |  |
| Totales de los Cursos                                                                              |                         |                                                                                            |                   |                  |                   |  |  |  |  |
|                                                                                                    |                         |                                                                                            |                   |                  |                   |  |  |  |  |
| Es                                                                                                 | tas Notas No Necesa     | riamente Son Fina                                                                          | ales, Pueden (    | Cambiar          |                   |  |  |  |  |
|                                                                                                    |                         | Primer Semestre Seg                                                                        |                   | <b>a</b> 1       |                   |  |  |  |  |
| Des                                                                                                | cripción                | Primer S                                                                                   | Semestre          | Segundo          | Semestre          |  |  |  |  |
| Des                                                                                                | scripción               | Tri-1                                                                                      | Semestre<br>Tri-2 | Segundo<br>Tri-3 | Semestre<br>Tri-4 |  |  |  |  |
| Des<br>Biblia                                                                                      | scripción               | Primer 5           Tri-1           100                                                     | Semestre<br>Tri-2 | Segundo<br>Tri-3 | Semestre<br>Tri-4 |  |  |  |  |
| Des<br>Biblia<br>Ciencias Biológicas                                                               | cripción                | Primer           Tri-1           100           93                                          | Semestre<br>Tri-2 | Segundo<br>Tri-3 | Semestre<br>Tri-4 |  |  |  |  |
| Biblia<br>Ciencias Biológicas<br>Educación Física                                                  | cripción                | Primer 5           Tri-1           100           93                                        | Semestre<br>Tri-2 | Segundo<br>Tri-3 | Semestre<br>Tri-4 |  |  |  |  |
| Biblia<br>Ciencias Biológicas<br>Educación Física<br>Español                                       | cripción                | Primer S           Tri-1           100           93           95                           | Tri-2             | Segundo<br>Tri-3 | Semestre Tri-4    |  |  |  |  |
| Biblia<br>Ciencias Biológicas<br>Educación Física<br>Español<br>Historia de P.R.                   | cripción                | Primer S           Tri-1           100           93           95           99              | Semestre<br>Tri-2 | Segundo<br>Tri-3 | Semestre Tri-4    |  |  |  |  |
| Biblia<br>Dies<br>Diencias Biológicas<br>Educación Física<br>Español<br>Historia de P.R.<br>Inglés | cripción                | Primer S           Tri-1           100           93           95           99           95 | Semestre<br>Tri-2 | Segundo<br>Tri-3 | Semestre Tri-4    |  |  |  |  |

Se le solicita al padre que llene la información solicitada en la sección de "Padres"

La información de contacto podría ser utilizado para ayudar al maestro(a) con la comunicación con el padre.

También puede cambiar su contraseña en este lugar. Si se le olvida su contraseña, al tener registrado su correo electrónico, el sistema podrá ayudarle a recuperar la misma.

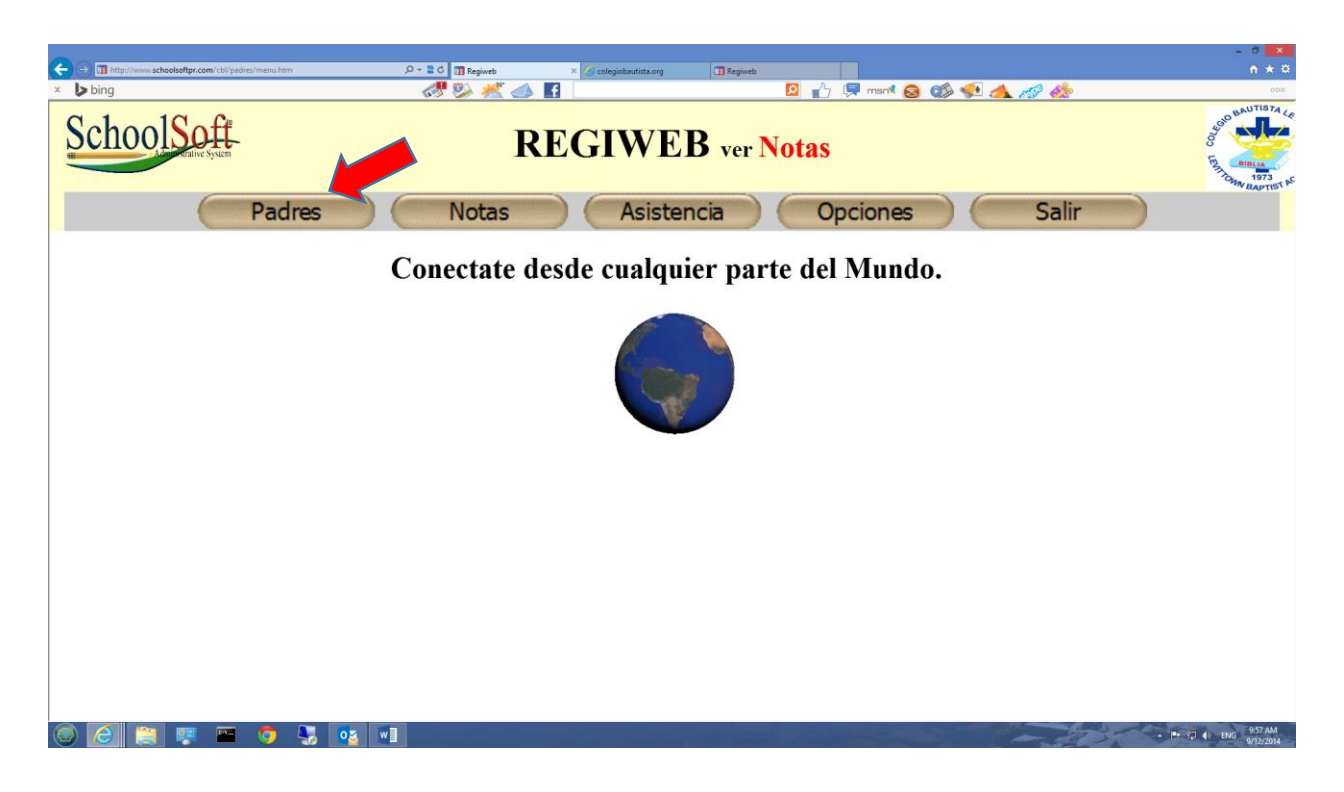

Para más información puede llamar al 787-261-1818 y/o enviar correo electrónico a <u>info@colegiobautista.org</u>

# **PREGUNTAS FRECUENTES**

#### 1. ¿Por qué no veo las opciones arriba para escoger entre "Padre" "Notas" y las demás opciones?

Respuesta: Podría ser que su computadora achicó o agrandó la pantalla de arriba.

Para poder ver la página completa oprima el botón en su teclado de "Ctrl" y a la vez el botón de menos (-) o más (+) varias veces para arreglar la pantalla.

## 2. ¿Qué sucede si mi contraseña no funciona?

Respuesta: En la pantalla inicial le da una opción de entrar su número de usuario y el sistema le enviara de vuelta su contraseña.

| O II http://www.schoolsoftpr.com/cbl/padres/index.html     × | P - 2 C II Report<br>C exception of the second second | - ×                             |
|--------------------------------------------------------------|----------------------------------------------------------------------------------------------------|---------------------------------|
|                                                              | SchoolSoft-                                                                                                    | ^                               |
|                                                              | an Automostative System                                                                                                    |                                 |
|                                                              | Entrada solamente para los padres                                                                                                    |                                 |
|                                                              | Sistema Administrativo para colegios e instituciones.                                                                                                    |                                 |
|                                                              | Este Sistema tiene derecho reservado del autor                                                                                                    |                                 |
|                                                              | y no puede ser copiado ni instalado sin autorización                                                                                                    |                                 |
|                                                              | de la compañia School Soft                                                                                                    |                                 |
|                                                              |                                                                                                    |                                 |
|                                                              | Nombre del Usuario:                                                                                                    |                                 |
|                                                              | Clave Secreta:                                                                                                    |                                 |
|                                                              | Entrar                                                                                                    |                                 |
|                                                              | Olvidó la Clave?                                                                                                    |                                 |
|                                                              | Derechos Reservados 2009.                                                                                                    |                                 |
|                                                              |                                                                                                    |                                 |
|                                                              |                                                                                                    |                                 |
| 💿 🙋 🚆 🐺 📟 🌖 😓 💽                                              |                                                                                                    | P 🕅 🚯 ENG 11:16 AM<br>9/12/2014 |

#### 3. ¿Qué significa que la cuenta esta Inactivada?

Respuesta: Hay varias razones para inactivar una cuenta. Debe llamar al colegio (787) 261-1818 y pida hablar con alguna secretaria para detalles.